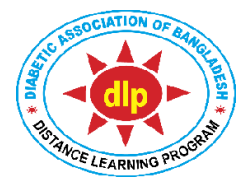

# Certificate Course on Diabetology Distance Learning Program (DLP) Diabetic Association of Bangladesh (BADAS)

# Date: 16.01.2025

### 'Rescheduled Exam Notice' for ECE Re-Exam of CCD Batches-35,36,37

- A. Date and Time: 20<sup>th</sup> January (08.00 am) to 22<sup>nd</sup> January (08.00 am) 2025. Date has been rescheduled due to some unavoidable technical issues.
- B. Students will have to login to: <u>https://www.dlpbadas-bd.org</u>
- C. There will be 3 different and separate sections of exam: a) Theory, b) OSCE and c) OSPE. Students can start with any section; but they must complete (submit) one section before attempting another. They can take time space between two sections. But we encourage them to start exam in the earlier part of scheduled date.
- D. **Total questions:** a) Theory: 100 (25x4); b) OSCE: 80 (16X5) and c) OSPE: 20 (4x5). All True/False modes.
- E. Marking system: a) +1: for each correct response; b) -0.5: for each incorrect response and 0: for no response.
- F. **Pass mark:** a) Theory: 50 and b) Practical (OSCE+OSPE): 50 respectively.
- G. Total time allocated: a) Theory: 60 minutes; b) OSCE: 50 minutes and c) OSPE: 20 minutes.
- H. There will be only 1 chance; no provision for 'Retake' exam.
- I. Find your name in **Eligible Candidates'** list below; you will have to clear Re-Exam Fee before 19.01.2025.
- J. To appear in examination, the system will ask for your **a**) **email**, **b**) **phone no**, **c**) **password** and **d**) **NID no**. Use the same information that has been used in the system previously.
- K. Keeping the students' camera on is mandatory during whole exam.
- L. It may be more convenient in computer or tab than mobile phone because of better visualization in larger screen. Keep uninterrupted internet support, and mobile data back-up in case of power failure.

## 'Instruction' for ECE Re-Exam of CCD Batches-35,36,37

- 1. Enter website: <u>https://www.dlpbadas-bd.org/</u>
- 2. Press 'Login' button.
- 3. From the drop-down menu press 'ECE Re-Exam' button.
- 4. Then you will have to fill up and submit **NID (National ID) no**.
- 5. You will then be directed to Exam System Dashboard.
- 6. Press the **'Start Exam'** button to start the exam. (Start Exam button will appear only between 08:00 AM on 20 January 2025 and 08:00 AM on 22 January 2025, for total 48 hours).
- 7. Upon pressing **Start Exam** button, three buttons of Start Exam (Theory), Start Exam (OSCE) and Start Exam (OSPE) will appear.
- 8. Upon pressing a particular start button, instruction of that exam will appear. At the bottom of

that instruction click on **Start Exam** button.

- 9. Then **'Switch on camera'** (for mobile phone, tablet PC and laptop camera comes by default with the device; simply allow to switch on the camera. For PC, if you have separate webcam, allow the browser Google Chrome, Mozilla Firefox, Internet Explorer/Edge to switch on the web camera).
- 10. Camera-on is mandatory. Students are urged to appear in the exam in closed room; extra or accessory devices, or presence of any other person are not allowed. Camera will monitor and record all the activities; in case of any suspicious activity the exam system will be automatically stopped.
- 11. For android mobile phone please use Google Chrome or Opera and for iPhone use Safary or Opera browsers.
- 12. After starting the exam click the button on the left of the correct statement (**TRUE/FALSE**).
- 13. To move to next question, select 'Next' button.
- 14. To go back to previous question, select 'Previous' button.
- 15. To finish the exam, select 'Finish' button.
- 16. Exam will automatically end when the auto time counter reaches 00:00; and your answers will be submitted (The result of the ECE will be published by DLP Authority after the exam link is closed).
- 17. There will be only 1 chance; no provision for 'Retake' exam.
- 18. For any help contact IT support: AM Zamiul Hasan Khan: 01844547885 Mitu Akter: 01888004493

#### Instruction for THEORY

- Click 'Start Exam (Theory)' button to proceed for exam.
- Then you will be instructed to switch on camera (for mobile, tablet PC and laptop camera comes by default with the device. Allow to switch on camera; for PC, if you have separate webcam, allow the browser, Google Chrome, Mozilla Firefox, Internet Explorer/Edge to switch on the web camera).
- Click the button on the left of the correct statement (TRUE/FALSE).
- To move to next question, select 'Next' button.
- To go back to previous question, select 'Previous' button.
- To finish the exam, select 'Finish' button.
- Total exam time: 60 minutes.
- Total marks: 100 (25x4). For each correct response: +1. For each incorrect response: -0.5. For no response: 0.
- Exam will automatically end when the auto time counter reaches 00:00; and your answer will be submitted.
- Student has only 1 chance to pass the exam.

#### **Instruction for OSCE**

- Click 'Start Exam (OSCE)' button to proceed for exam.
- Then you will be instructed to switch on camera (for mobile, tablet PC and laptop camera comes by default with the device. Allow to switch on camera; for PC, if you have separate webcam, allow the browser, Google Chrome, Mozilla Firefox, Internet Explorer/Edge to switch on the web camera).

- Click the button on the left of the correct statement (TRUE/FALSE).
- To move to next question, select 'Next' button.
- To go back to previous question, select 'Previous' button.
- To finish the exam, select 'Finish' button.
- Total exam time: 50 minutes.
- Total marks: 80 (16x5). For each correct response: +1. For each incorrect response: -0.5. For no response: 0.
- Exam will automatically end when the auto time counter reaches 00:00; and your answer will be submitted.
- Student has only 1 chance to pass the exam

#### **Instruction for OSPE**

- Click 'Start Exam (OSPE)' button to proceed for exam.
- Then you will be instructed to switch on camera (for mobile, tablet PC and laptop camera comes by default with the device. Allow to switch on camera; for PC, if you have separate webcam, allow the browser, Google Chrome, Mozilla Firefox, Internet Explorer/Edge to switch on the web camera).
- Click the button on the left of the correct statement (TRUE/FALSE).
- To move to next question, select 'Next' button.
- To go back to previous question, select 'Previous' button.
- To finish the exam, select 'Finish' button.
- Total exam time: 20 minutes.
- Total marks: 20 (4x5). For each correct response: +1. For each incorrect response: -0.5. For no response: 0.
- Exam will automatically end when the auto time counter reaches 00:00; and your answer will be submitted.
- Student has only 1 chance to pass the exam.

#### Final list of students Eligible for ECE Re-Exam for CCD Batches-35,36,37

(They will have to clear Re-Exam Fee before 19.01.2025)

| Student ID          | Student's name      | Batch | RTC no | Contact no  |
|---------------------|---------------------|-------|--------|-------------|
| eCCDBD3520220004065 | Golam Rabbani khan  | 35    | 01     | 01927419168 |
| eCCDBD3520220004084 | Nusrat Jahan Shuchi | 35    | 02     | 01762178949 |
| eCCDBD3520220004203 | Kumar Atanu Das     | 35    | 07     | 01788042222 |
| eCCDBD3520220004533 | Farzana Rahman      | 35    | 23     | 01556861492 |
| eCCDBD3520220004534 | Jannatul Ferdous    | 35    | 23     | 01537632455 |
| eCCDBD3620230004569 | Monsurul Islam      | 36    | 01     | 01715080066 |
| eCCDBD3620230004634 | Fatema Binta Ahmed  | 36    | 11     | 01406310506 |
| eCCDBD3620230004645 | Farhana Ferdous     | 36    | 13     | 01742102299 |
| eCCDBD3620230004661 | Md. Foysal Ahammed  | 36    | 13     | 01763681365 |
| eCCDBD3620230004684 | Ismail Hossain      | 36    | 02     | 01618775663 |
| eCCDBD3620230004710 | Raisa Nawal Mahboob | 36    | 03     | 01760849969 |
| eCCDBD3620230004716 | Md. Abbas Ali       | 36    | 03     | 01720810486 |

| eCCDBD3620230004732Md. Ariful Islam360401782057630eCCDBD3620230004751Rubaiya Islam Lita360401309062347eCCDBD3620230004753Ali Amzad Khan360401956894010eCCDBD3620230004755Md. Abdul Majid Bhuiyan360501713095931eCCDBD3620230004789Shanjida Islam360601628402527eCCDBD3620230004807Aysha Siddiqa360601718733929eCCDBD3620230004872Farjana Siraj Shorna360901718542065eCCDBD3620230004887Shahida Akter Nishat360901533095394eCCDBD3620230004905Jakia Sultana Jolly361501533425501eCCDBD3620230004914Anup Dutta361601749073057 |
|----------------------------------------------------------------------------------------------------|
| eCCDBD3620230004751Rubaiya Islam Lita360401309062347eCCDBD3620230004753Ali Amzad Khan360401956894010eCCDBD3620230004755Md. Abdul Majid Bhuiyan360501713095931eCCDBD3620230004789Shanjida Islam360601628402527eCCDBD3620230004807Aysha Siddiqa360601718733929eCCDBD3620230004872Farjana Siraj Shorna360901718542065eCCDBD3620230004887Shahida Akter Nishat360901533095394eCCDBD3620230004905Jakia Sultana Jolly361501533425501eCCDBD3620230004914Anup Dutta361601749073057                                                   |
| eCCDBD3620230004753Ali Amzad Khan360401956894010eCCDBD3620230004755Md. Abdul Majid Bhuiyan360501713095931eCCDBD3620230004789Shanjida Islam360601628402527eCCDBD3620230004807Aysha Siddiqa360601718733929eCCDBD3620230004872Farjana Siraj Shorna360901718542065eCCDBD3620230004887Shahida Akter Nishat360901533095394eCCDBD3620230004905Jakia Sultana Jolly361501533425501eCCDBD3620230004914Anup Dutta361601749073057                                                                                                    |
| eCCDBD3620230004755Md. Abdul Majid Bhuiyan360501713095931eCCDBD3620230004789Shanjida Islam360601628402527eCCDBD3620230004807Aysha Siddiqa360601718733929eCCDBD3620230004872Farjana Siraj Shorna360901718542065eCCDBD3620230004887Shahida Akter Nishat360901533095394eCCDBD3620230004905Jakia Sultana Jolly361501533425501eCCDBD3620230004914Anup Dutta361601749073057                                                                                                    |
| eCCDBD3620230004789Shanjida Islam360601628402527eCCDBD3620230004807Aysha Siddiqa360601718733929eCCDBD3620230004872Farjana Siraj Shorna360901718542065eCCDBD3620230004887Shahida Akter Nishat360901533095394eCCDBD3620230004905Jakia Sultana Jolly361501533425501eCCDBD3620230004914Anup Dutta361601749073057                                                                                                    |
| eCCDBD3620230004807Aysha Siddiqa360601718733929eCCDBD3620230004872Farjana Siraj Shorna360901718542065eCCDBD3620230004887Shahida Akter Nishat360901533095394eCCDBD3620230004905Jakia Sultana Jolly361501533425501eCCDBD3620230004914Anup Dutta361601749073057                                                                                                    |
| eCCDBD3620230004872 Farjana Siraj Shorna 36 09 01718542065   eCCDBD3620230004887 Shahida Akter Nishat 36 09 01533095394   eCCDBD3620230004905 Jakia Sultana Jolly 36 15 01533425501   eCCDBD3620230004914 Anup Dutta 36 16 01749073057                                                                                                    |
| eCCDBD3620230004887 Shahida Akter Nishat 36 09 01533095394   eCCDBD3620230004905 Jakia Sultana Jolly 36 15 01533425501   eCCDBD3620230004914 Anup Dutta 36 16 01749073057                                                                                                    |
| eCCDBD3620230004905 Jakia Sultana Jolly 36 15 01533425501   eCCDBD3620230004914 Anup Dutta 36 16 01749073057                                                                                                    |
| eCCDBD3620230004914 Anup Dutta 36 16 01749073057                                                                                                    |
|                                                                                                    |
| eCCDBD3620230004973 Halima Akter 36 20 01815417170                                                                                                    |
| eCCDBD3620230005012 Md. Minhajul Islam 36 24 01681965501                                                                                                    |
| eCCDBD3720230005026 Md. Alamgir Al Masud 37 01 01784458656                                                                                                    |
| eCCDBD3720230005035 A.T.M. Habibullah Rashed 37 01 01996277502                                                                                                    |
| eCCDBD3720230005042 Sajida Anowara Susmitha 37 02 01919712137                                                                                                    |
| eCCDBD3720230005046 Shahela Islam Mahbub 37 13 01689339077                                                                                                    |
| eCCDBD3720230005047 Md. Saiful Hossain 37 02 01777376376                                                                                                    |
| eCCDBD3720230005048 Umme Salma 37 02 01748829551                                                                                                    |
| eCCDBD3720230005058 Md. Shajidul Islam 37 02 01772578295                                                                                                    |
| eCCDBD3720230005059 Nusrat Jahan Mumu 37 02 01823775149                                                                                                    |
| eCCDBD3720230005061 Md. Moshiur Rahman 37 02 01745002209                                                                                                    |
| eCCDBD3720230005104 Md. Imranul Hague 37 01 01918140240                                                                                                    |
| eCCDBD3720230005105 Md. Asif Sheikh 37 04 01647667997                                                                                                    |
| eCCDBD3720230005135 Archan Shill 37 05 01835427846                                                                                                    |
| eCCDBD3720230005138 Joy Chowdhury 37 05 01533637955                                                                                                    |
| eCCDBD3720230005154 Md. Saidur Rahman 37 06 01722556805                                                                                                    |
| eCCDBD3720230005155 Shakaliya Rahman Mazumder 37 06 01753680670                                                                                                    |
| eCCDBD3720230005161 Afrin Sultana 37 13 01712942876                                                                                                    |
| eCCDBD3720230005178 Al Hosna Zaman Zabin 37 07 01303172215                                                                                                    |
| eCCDBD3720230005179 Sujit Das Shuvo 37 15 01625611832                                                                                                    |
| eCCDBD3720230005187 Ayesha Afrin 37 07 01794595922                                                                                                    |
| eCCDBD3720230005192 Sadiya Rahman 37 07 01312475205                                                                                                    |
| eCCDBD3720230005194 S. M. Shahadat Hossan 37 07 01521487280                                                                                                    |
| eCCDBD3720230005201 Washima Nijhum 37 06 01781788141                                                                                                    |
| eCCDBD3720230005214 Israt Jahan Elmi 37 12 01630145334                                                                                                    |
| eCCDBD3720230005217 Farhana Hague Sawda 37 07 01712267130                                                                                                    |
| eCCDBD3720230005233 Misore Rahman 37 16 01772188076                                                                                                    |
| eCCDBD3720230005240 Israt Jahan Tripty 37 07 01795912228                                                                                                    |
| eCCDBD3720230005247 Anika Laila Meem 37 13 01784370486                                                                                                    |
| eCCDBD3720230005253 Sucharith Dey 37 18 01811163909                                                                                                    |
| eCCDBD3720230005289 Ankita Chowdhury 37 08 01862417113                                                                                                    |
| eCCDBD3720230005302 Kibria Kadir 37 09 01958028411                                                                                                    |
| eCCDBD3720230005306 Shimul Adhikary 37 09 01704060503                                                                                                    |
| eCCDBD3720230005332 Barna Das 37 10 01764136777                                                                                                    |
| eCCDBD3720230005333 Raihana Rahman 37 10 01884804365                                                                                                    |

| eCCDBD3720230005377 | Mousumi Kabir Mou     | 37 | 12 | 01742067256 |
|---------------------|-----------------------|----|----|-------------|
| eCCDBD3720230005382 | Md. Syduszzaman Sayed | 37 | 12 | 01684608929 |
| eCCDBD3720230005403 | Sifat Kayum Tisha     | 37 | 08 | 01621122470 |
| eCCDBD3720230005414 | Mezbhahun Nahar Ivy   | 37 | 01 | 01886920792 |
| eCCDBD3720230005432 | Shangita Roy          | 37 | 09 | 01754318664 |
| eCCDBD3720230005433 | Tanjina Sharmin       | 37 | 11 | 01796767517 |
| eCCDBD3720230005473 | Raiyan Akter          | 37 | 12 | 01770283211 |

Dr Tareen Ahmed CEO, DLP